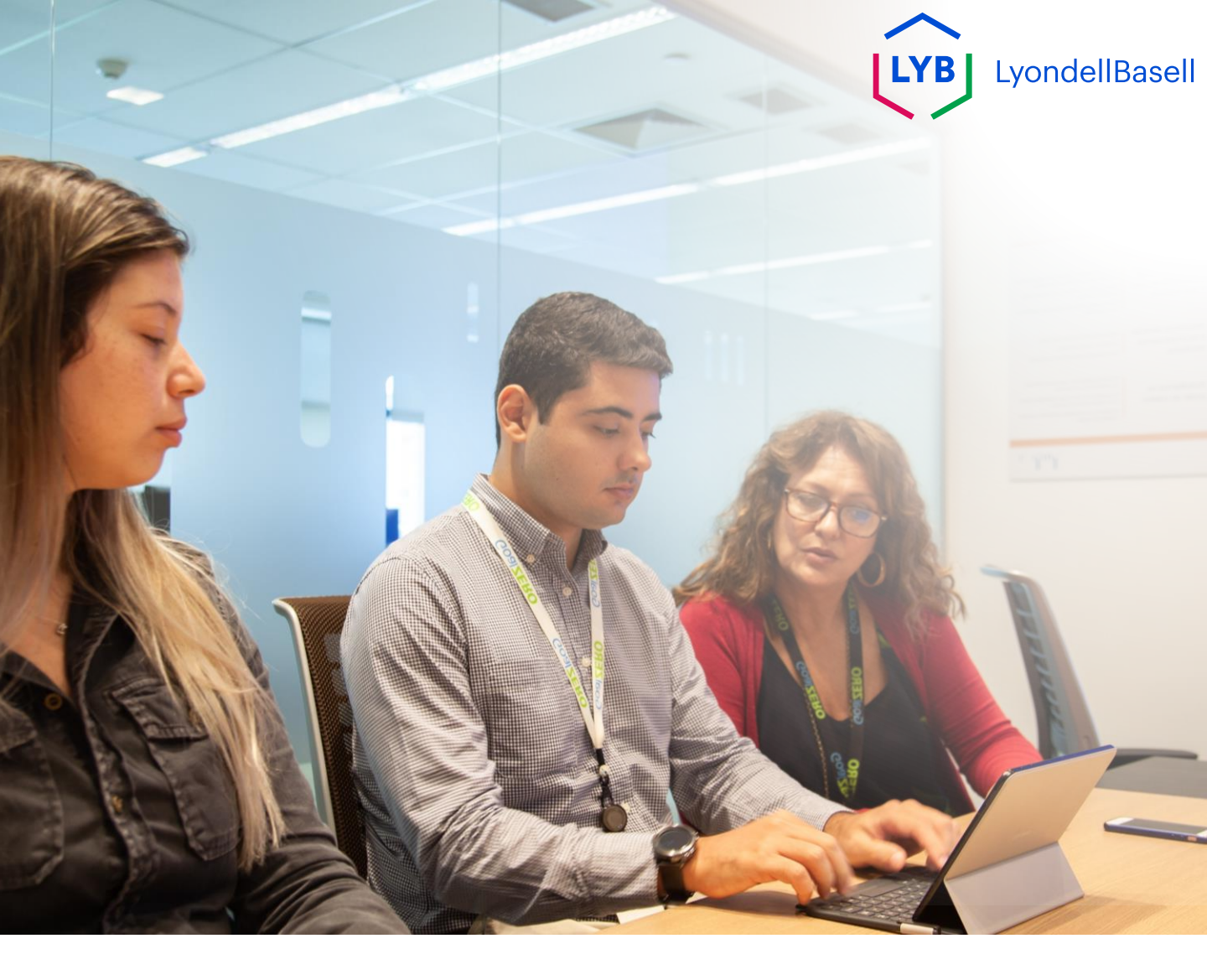

# Ariba SLP Fragebogen zur Lieferantenqualifizierung Arbeitshilfe

Veröffentlicht: Oktober 2023 Eigentümer: LyondellBasell Source-to-Pay Team

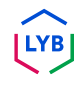

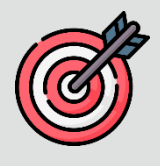

### Zweck

Der Zweck dieser Arbeitshilfe ist es, eine schrittweise Anleitung zu geben, wie man sich mit Ariba SLP durch das Einreichen des **Qualifizierungsfragebogens** qualifiziert.

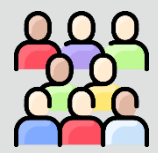

### Zielpublikum

Diese Arbeitshilfe ist für 3rd Party LyondellBasell Suppliers

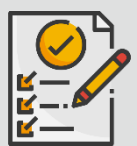

### Inhaltsübersicht

Navigieren Sie durch die Arbeitshilfe, indem Sie den entsprechenden Abschnitt auswählen:

Qualifikationsfragebogen einreichen

#### Voraussetzung

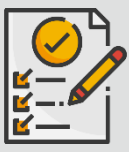

Bevor Sie diese Arbeitshilfe lesen, sollten Sie die folgenden Hinweise beachten:

- LyondellBasell Lieferanten-Website
- Ariba SLP Fragebogen zur Lieferantenregistrierung
   Arbeitshilfe

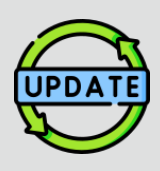

Diese Arbeitshilfe wurde ursprünglich im Juli 2023 veröffentlicht. Diese Arbeitshilfe wurde zuletzt im Oktober 2023 aktualisiert.

### **Oktober 2023 Job Aid Update Details**

#### Qualifikationsfragebogen einreichen

• Die Schritte 1 bis 11 wurden mit neuen Screenshots aktualisiert, die die Verbesserungen der Benutzeroberfläche hervorheben

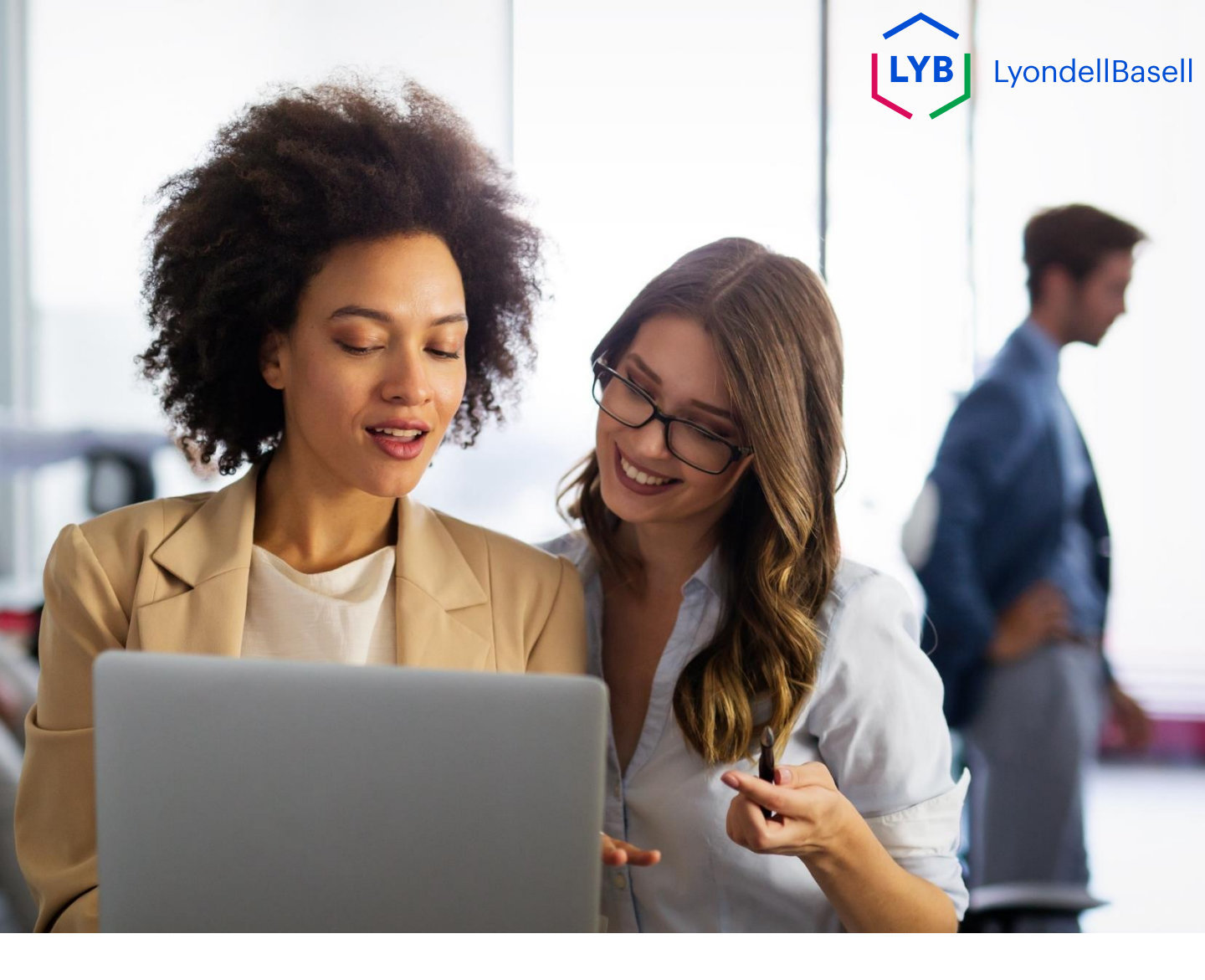

Die folgenden Schritte gelten für 3<sup>rd</sup> Party LyondellBasell Suppliers

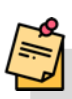

Hinweis: Klicken Sie auf das Symbol "Tooltipp" (i) neben den entsprechenden Feldern des Qualifikationsfragebogens, um weitere relevante Informationen zu erhalten.

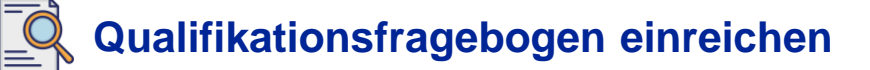

Wenn Sie für den Qualifikationsstatus bei LyondellBasell in Frage kommen, erhalten Sie eine E-Mail-Benachrichtigung von einer "ariba.com"-E-Mail-Adresse. Klicken Sie auf den Link in der E-Mail-Einladung, um den Qualifizierungsfragebogen auszufüllen.

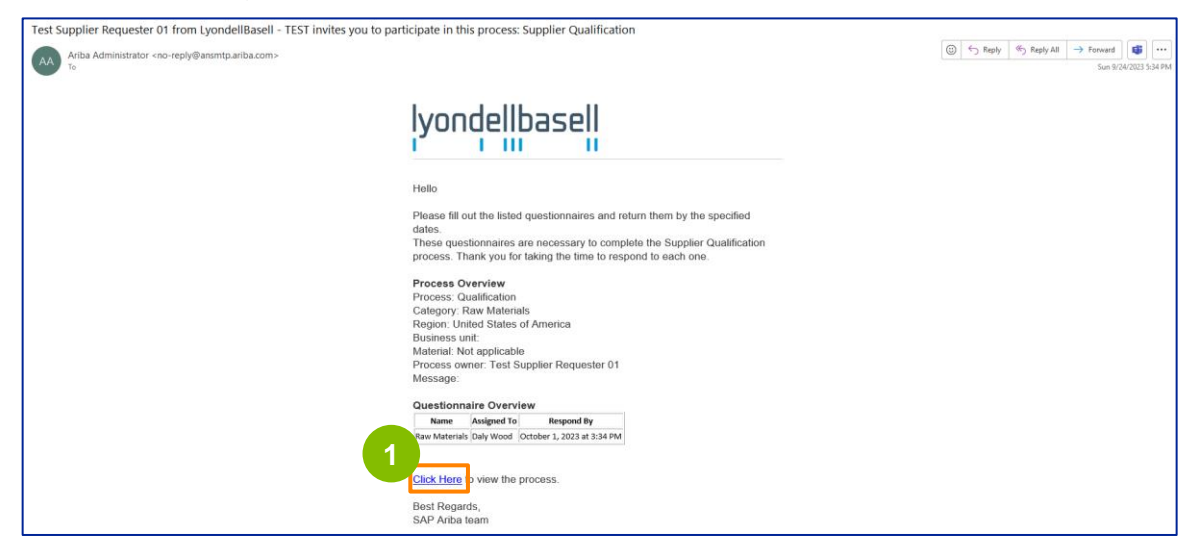

Hinweis: Überprüfen Sie Ihren **Junk-/Spam-Ordner**, da die Ariba SLP-E-Mail automatisiert ist und möglicherweise als Junk gekennzeichnet wird. Sie können die Ariba SLP-E-Mail-Adresse zu Ihren Kontakten hinzufügen, damit künftige Mitteilungen direkt an Ihren Posteingang gesendet werden können.

## Supplier Qualification

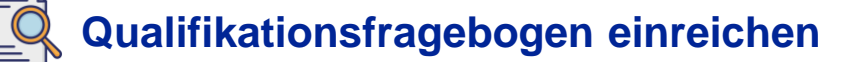

2

Der E-Mail-Link führt Sie zum Qualifikationsfragebogen. Wählen Sie die entsprechenden Optionen im Abschnitt "**Qualitätssystem**" aus.

| Ariba Sourcir                    | lg                                                                                                    | 🗰 Company Settings 🕶 Feedback Help 🕶 |
|----------------------------------|----------------------------------------------------------------------------------------------------|--------------------------------------|
| Go back to LyondellBasell - TEST | Dashboard                                                                                                    | Desktop File Sync                    |
| Console                          | Doc4226637901 - Raw Materials                                                                                         | G days 23:53:03                      |
| Event Messages<br>Event Details  | All Content                                                                                                    |                                      |
| Response Team                    | Name †                                                                                                    |                                      |
|                                  | ▼ 1 Quality System                                                                                                    | 2                                    |
| ▼ Event Contents                 | 1.1 Does your Company have a certified Quality System?                                                                | * Yes 🗸                              |
| All Content                      | 1.2 Is your organization ISO 9001 certified?                                                                          | * Yes V Details                      |
| 1 Quality System                 | 1.3 Are you certified with NACD (National Association of Chemical Distributors)?                                      | * No V                               |
| 2 Responsible Care               | 1.4 Are you an automotive company?                                                                                    | * No V                               |
| (HSES)                           | 1.6 Current TRIR Rating                                                                                               |                                      |
| 6 Sustainability                 | ▼ 2. Responsible Care (HSES)                                                                                          |                                      |
|                                  | 2.1 Is your organization Responsible Care certified?                                                                  | * No v                               |
|                                  | 2.2 Is your organization Responsible Distribution certified?                                                          | * Yes 🗸                              |
|                                  | 2.3 Is your organization ChemStewards certified?                                                                      | * No ~                               |
|                                  | ▼ 6 Sustainability                                                                                                    |                                      |
|                                  | 6.1 Do you have a valid sustainability on site audit report (for example TfS. Smeta, SQAS) or ISO14001 certification? | * Yes 🗸                              |
|                                  | (*) indicates a required field                                                                                        |                                      |
|                                  | Submit Entire Response Save draft Compose Message Excel Import                                                        |                                      |

Hinweis: Die Fragen in diesem Abschnitt können je nach Qualifikationskategorie variieren.

3

Klicken Sie auf **Details**, um die ISO 9001-zertifizierten Details einzutragen (falls **Ja** ausgewählt ist).

| Ariba Sourcir                                       | ng                                                                                                    | Company Settings • | Feedback Help 🗸 |
|-----------------------------------------------------|----------------------------------------------------------------------------------------------------|--------------------|-----------------|
| Go back to LyondellBasell - TEST                    | Dashboard                                                                                                    | Desktop F          | ile Sync        |
| Console                                             | Doc4226637901 - Raw Materials                                                                                         |                    | G days 23:53:03 |
| Event Messages<br>Event Details<br>Response History | All Content                                                                                                    |                    | =               |
| Response Team                                       | Name †                                                                                                    |                    |                 |
|                                                     | ▼ 1 Quality System                                                                                                    |                    |                 |
| ▼ Event Contents                                    | 1.1 Does your Company have a certified Quality System?                                                                | * Yes ~ 3          |                 |
| All Content                                         | 1.2 Is your organization ISO 9001 certified?                                                                          | * Yes 🗸 Details    |                 |
| 1 Quality System                                    | 1.3 Are you certified with NACD (National Association of Chemical Distributors)?                                      | * No ~             |                 |
| 2 Responsible Care                                  | 1.4 Are you an automotive company?                                                                                    | * No ~             |                 |
| (nses)                                              | 1.6 Current TRIR Rating                                                                                               |                    |                 |
| 6 Sustainability                                    | ▼ 2 Responsible Care (HSES)                                                                                           |                    |                 |
|                                                     | 2.1 Is your organization Responsible Care certified?                                                                  | * No ~             |                 |
|                                                     | 2.2 Is your organization Responsible Distribution certified?                                                          | * Yes 🗸            |                 |
|                                                     | 2.3 Is your organization ChemStewards certified?                                                                      | * No ~             |                 |
|                                                     | ▼ 6 Sustainability                                                                                                    |                    |                 |
|                                                     | 6.1 Do you have a valid sustainability on site audit report (for example TfS, Smeta, SQAS) or ISO14001 certification? | * Yes 🗸            |                 |
|                                                     | (*) indicates a required field                                                                                        |                    |                 |
|                                                     | Submit Entire Response Save draft Compose Message Excel Import                                                        |                    |                 |

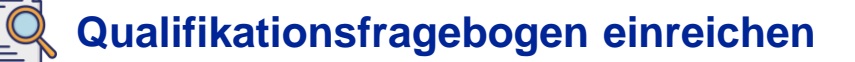

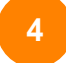

Geben Sie die entsprechenden Details in das Pop-up-Fenster ein. Klicken Sie auf OK.

| Ariba Sourcir                     |                                                                    |                                                                                 | 🗰 Company Settings 🕶 | Feedback Help + |
|-----------------------------------|--------------------------------------------------------------------|---------------------------------------------------------------------------------|----------------------|-----------------|
| Go back to LyondeliBaseli - TEST  | Dashboard                                                          |                                                                                 | Desktop Fi           | le Sync         |
| Console                           | 🗉 Doc4226637901 - Raw Materials                                    |                                                                                 |                      | G days 23:49:59 |
| Event Messages<br>Event Details   | All Content                                                        | 1.2 Is your organization ISO 9001 certified?                                    |                      | m               |
| Response History<br>Response Team | Name 1                                                             | Enter details for Certificate. Enter the location of a file to add as an Attach |                      |                 |
|                                   | ▼ 1 Quality System                                                 | Certificate Type: ISO 9001                                                      |                      |                 |
|                                   | 1.1 Does your Company have a certified Quality Syste               | Issuer: * Example                                                               | * Yes 🗸              |                 |
| All Content                       | 1.2 Is your organization ISO 9001 certified?                       | Year of Publication: * 2023                                                     | * Yes 🗸 Details      |                 |
| 1 Quality System                  | 1.3 Are you certified with NACD (National Association              | Certificate Number: * 1234                                                      | * No v               |                 |
| , Responsible Care                | 1.4 Are you an automotive company?                                 | Certificate Location: * Example                                                 | * No ~               |                 |
| * (HSES)                          | 1.6 Current TRIR Rating                                            | Effective Date: * Sun, 1 Jan. 2023                                              |                      |                 |
| 6 Sustainability                  | ▼ 2 Responsible Care (HSE5)                                        | Expiration Date: * Thu, 1 Jan, 2026                                             |                      |                 |
|                                   | 2.1 Is your organization Responsible Care certified?               | Attachment: * Choose File No file chosen                                        | * No ~               |                 |
|                                   | 2.2 Is your organization Responsible Distribution certil           | Or drop file here                                                               | * Ves 🗸              |                 |
|                                   | 2.3 Is your organization ChemiStewards certified?                  | Description                                                                     | * No ~               |                 |
|                                   | 🔻 🕴 Sustainability                                                 |                                                                                 |                      |                 |
|                                   | 6.1 Do you have a valid sustainability on site audit rep           |                                                                                 | * Yes 🗸              |                 |
|                                   | (*) indicates a require                                            |                                                                                 |                      |                 |
|                                   | Colord Dates Descent                                               |                                                                                 |                      |                 |
|                                   | Save that Ausporse Save that                                       | OK Cancel                                                                       |                      |                 |
| Daily Wood graampinOL-daily so    | onstitucement com) lact water 34 Sep 2023 2 38 19 FW EXAMPLE SUPPL | R AVC1107 V5H006-T                                                              |                      |                 |

5

Hinweis: **ISO 9001** ist die internationale Norm, die die Fähigkeit nachweist, Waren und Dienstleistungen zu liefern, die den Anforderungen der Kunden und den gesetzlichen Vorschriften entsprechen.

Klicken Sie auf **Datei auswählen**, um Ihr ISO 9001-Zertifikat anzuhängen.

| Ariba Sourcir                    | ng                                                       |                                                                                                    | Company Settings • Feedback Help • |
|----------------------------------|----------------------------------------------------------|----------------------------------------------------------------------------------------------------|------------------------------------|
| Go back to LyondeliBaseli - TEST | Dashboard                                                |                                                                                                    | Desktop File Sync                  |
| Console                          | Doc4226637901 - Raw Materials                            |                                                                                                    | C Three remaining 6 days 23:49:59  |
| Event Messages<br>Event Details  | All Content                                              | 1.2 Is your organization ISO 9001 certified?                                                              |                                    |
| Response Team                    | teame t                                                  | Enter details for Certificate. Enter the location of a file to add as an Attachment. To search for a More |                                    |
|                                  | ▼ 1 Quality System                                       | Certificate Type: ISO 9001                                                                                |                                    |
| ▼ Event Contents                 | 1.1 Does your Company have a certified Quality Syste     | Issuer: * Example                                                                                         | * Ves 🗸                            |
| All Content                      | 1.2 Is your organization ISO 9001 certified?             | Year of Publication: * 2023                                                                               | * Yes 🗸 Details                    |
| 1 Quality System                 | 1.3 Are you certified with NACD (National Association    | Certificate Number:* 1234                                                                                 | * No v                             |
| , Responsible Care               | 1.4 Are you an automotive company?                       | Certificate Location: * Example                                                                           | * No ~                             |
| * (HSES)                         | 1.6 Current TRIR Rating                                  | Effective Date: * Sun. 1 Jan. 2                                                                           |                                    |
| 6 Sustainability                 | * 2 Responsible Care (HSES)                              | Expiration Date: * Thu. 1 Jan. 5                                                                          |                                    |
|                                  | 2.1 Is your organization Responsible Care cartified?     | Attachment * Choose File Nome Chosen                                                                      | * No v                             |
|                                  | 2.2 Is your organization Responsible Distribution certif | Or drop file here                                                                                         | * Yes v                            |
|                                  | 2.3 Is your organization ChemStewards certified?         | Description                                                                                               | * No v                             |
|                                  | 🔻 🛭 Sustainability                                       |                                                                                                    |                                    |
|                                  | 6.1 Do you have a valid sustainability on site audit rep |                                                                                                    | * Yes 🗸                            |
|                                  | (*) indicates a require                                  |                                                                                                    |                                    |
| Early Wood projmptinCE clarges   | Submit Entire Response Save draft                        | OK Cancel                                                                                                 |                                    |

6

Wählen Sie die **entsprechende Datei** aus Ihrem Ordner aus und hängen Sie sie an.

| 😰 Open                           | ×                                                | Compart                                                                                          | y Settings <del>v</del> Feedback Help <del>v</del> |
|----------------------------------|--------------------------------------------------|--------------------------------------------------------------------------------------------------|----------------------------------------------------|
|                                  | v C Search ,P                                    |                                                                                                  | Desktop File Sync                                  |
| Organize 👻 New folder            | ■ • □ 0                                          |                                                                                                  | Time remaining                                     |
| >  Name                          | Status                                           |                                                                                                  | 0 udys 23.45.46                                    |
| Desktop                          | <b>2</b>                                         | 6 our organization ISO 9001 certified?                                                           |                                                    |
| 🛓 Downloads 🏓 🗟 ISO 9001 Example | Ø                                                | ails for Certificate. Enter the location of a file to add as an Attachment. To search for a More |                                                    |
| 🔛 Documents 🖈                    |                                                  | Certificate Type: ISO 9001                                                                       |                                                    |
| Pictures *                       |                                                  | Issuer:* Example * Yes V                                                                         |                                                    |
| Videos 🖈                         |                                                  | Year of Publication: * 2023 * Yes V Details                                                      |                                                    |
|                                  |                                                  | Certificate Number: * 1234 * No V                                                                |                                                    |
| > 💭 This PC                      |                                                  | Certificate Location: * Example * No V                                                           |                                                    |
| File name: ISO 9001 Example      | → All files →                                    | Effective Date: * Sun, 1 Jan, 2023                                                               |                                                    |
|                                  | Open Cancel                                      | Expiration Date: * Thu, 1 Jan, 2026                                                              |                                                    |
| 2.1 Is y                         | our organization Responsible Care certified?     | Attachment: * Choose File No file chosen * No ~                                                  |                                                    |
| 2.2 Is y                         | our organization Responsible Distribution certif | Or drop file here                                                                                |                                                    |
| 2.3 Is y                         | our organization ChemStewards certified?         | Description:                                                                                     |                                                    |
| ▼ 6 Sustair                      | ability                                          |                                                                                                  |                                                    |
| 6.1 Do                           | ou have a valid sustainability on site audit rep | * Yes 🗸                                                                                          |                                                    |
|                                  | (*) indicates a require                          |                                                                                                  |                                                    |
| Submit Er                        | tire Response Save draft                         | Cancel                                                                                           |                                                    |

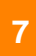

#### Klicken Sie auf OK.

| Ariba Sourci                      |                                                           |                                   |                                                                                                    |       | Company Settings + | Feedback Help <del>v</del>          |
|-----------------------------------|-----------------------------------------------------------|-----------------------------------|----------------------------------------------------------------------------------------------------|-------|--------------------|-------------------------------------|
| Go back to LyondellBasell - TES   | Dashboard                                                 |                                   |                                                                                                    |       | Desktop F          | le Sync                             |
| Console                           | Doc4226637901 - Raw Materials                             |                                   |                                                                                                    |       |                    | C Time remaining<br>6 days 23:44:49 |
| Event Messages<br>Event Details   | All Content                                               | 1.2 Is your organization          | on ISO 9001 certified?                                                                                          |       |                    | m                                   |
| Response History<br>Response Team | Name 1                                                    | Enter details for Certificate. Er | ter the location of a file to add as an Attachment. To search for a Mov                                         | e.    |                    |                                     |
|                                   | ▼ 1 Quality System                                        | Certificate Type:                 | ISO 9001                                                                                                    |       |                    |                                     |
| ▼ Event Contents                  | 1.1 Does your Company have a certified Quality Syste      | Issuer: *                         | Example                                                                                                    | * Ves | ×                  |                                     |
| All Content                       | 1.2 Is your organization 150 9001 certified?              | Year of Publication: *            | 2023                                                                                                    | * Yes | V Details          |                                     |
| 1 Quality System                  | 1.3 Are you certified with NACD (National Association     | Certificate Number:               | 1234                                                                                                    | * No  | ~                  |                                     |
| , Responsible Care                | 1.4 Are you an automotive company?                        | Certificate Location: *           | Example                                                                                                    | * No  | v                  |                                     |
| (HSES)                            | 1.6 Current TRIR Rating                                   | Effective Date:*                  | Sun, 1 Jan, 2023                                                                                                |       |                    |                                     |
| 6 Sustainability                  | 2 Responsible Care (HSES)                                 | Expiration Date: *                | Thu, 1 Jan. 2026                                                                                                |       |                    |                                     |
|                                   | 2.1 Is your organization Responsible Gare certified?      | Attachment: *                     | Choose File ISO 9001 Example.pdf                                                                                | No.   | ~                  |                                     |
|                                   | 2.2 Is your organization Responsible Distribution certifi |                                   | Or drop file here                                                                                               | * Yes | ~                  |                                     |
|                                   | 2.3 Is your organization ChemStewards certified?          |                                   | Press and a second second second second second second second second second second second second second second s | * No  | ~                  |                                     |
|                                   | ▼ 6 Sustainability                                        |                                   | Lescapoon.                                                                                                    |       |                    |                                     |
|                                   | 6.1 Do you have a valid sustainability on site audit rep  |                                   |                                                                                                    | * Yes | ~                  |                                     |
|                                   | (*) indicates a require                                   |                                   |                                                                                                    |       |                    |                                     |
|                                   | Submit Entire Response Save draft                         |                                   | OK Cancel                                                                                                    |       |                    |                                     |

8

Wählen Sie die entsprechenden Optionen im Abschnitt Verantwortliche Pflege (HSES).

| Ariba Sourcir                    | g                                                                                                    | Company Settings   Daty Wood   Feedback Help |
|----------------------------------|----------------------------------------------------------------------------------------------------|----------------------------------------------|
| Go back to LyondellBasell - TEST | Dashboard                                                                                                    | Deskto                                       |
| Console                          | Doc4226637901 - Raw Materials                                                                                         | G days 23:53:03                              |
| Event Messages<br>Event Details  | All Content                                                                                                    |                                              |
| Response Team                    | Name 1                                                                                                    |                                              |
|                                  | ▼ 1 Quality System                                                                                                    |                                              |
| ▼ Event Contents                 | 1.1 Does your Company have a certified Quality System?                                                                | * Yes 🗸                                      |
| All Content                      | 1.2 Is your organization ISO 9001 certified?                                                                          | * Yes 🗸 Details                              |
| 1 Quality System                 | 1.3 Are you certified with NACD (National Association of Chemical Distributors)?                                      | * No ~                                       |
| 2 Responsible Care               | 1.4 Are you an automotive company?                                                                                    | * No ~                                       |
| (HSES)                           | 1.6 Current TRIR Rating                                                                                               | 8                                            |
| 6 Sustainability                 | ▼ 2 Responsible Care (HSES)                                                                                           |                                              |
|                                  | 2.1 Is your organization Responsible Care certified?                                                                  | * No ~                                       |
|                                  | 2.2 Is your organization Responsible Distribution certified?                                                          | * Yes 🗸                                      |
|                                  | 2.3 Is your organization ChemStewards certified?                                                                      | * No v                                       |
|                                  | ▼ 6 Sustainability                                                                                                    |                                              |
|                                  | 6.1 Do you have a valid sustainability on site audit report (for example TfS, Smeta, SQA5) or ISO14001 certification? | * Yes 🗸                                      |
|                                  | (*) indicates a required field                                                                                        |                                              |
|                                  | Submit Entire Response Save draft Compose Message Excel Import                                                        |                                              |
| $\sim$                           |                                                                                                    |                                              |

- **Responsible Care**: eine globale Initiative für die chemische Industrie zur Verbesserung von Gesundheit, Sicherheit und Umweltleistung
- Verantwortungsvoller Vertrieb: Verpflichtung zur kontinuierlichen Leistungsverbesserung in jeder Phase der Lagerung, der Handhabung, des Transports und der Entsorgung von Chemikalien
- ChemStewards: ein Engagement für Umwelt, Gesundheit, Sicherheit und Schutz für Kunden, Mitarbeiter und die Gemeinschaft
- Hinweis: Je nachdem, was Sie im Abschnitt "Verantwortungsbewusstes Handeln" ausgewählt haben, werden Sie möglicherweise zu weiteren Fragen aufgefordert.
- 9

#### Wählen Sie die entsprechenden Optionen im Abschnitt Nachhaltigkeit.

| Ariba Sourcir                    | g                                                                                                    | 🗰 Company Settings 🕶 Feedback Help 🕶 |
|----------------------------------|----------------------------------------------------------------------------------------------------|--------------------------------------|
| Go back to LyondellBasell - TEST | Dashboard                                                                                                    | Desktop File Sync                    |
| Console                          | Doc4226637901 - Raw Materials                                                                                         | G days 23:53:03                      |
| Event Messages<br>Event Details  | All Content                                                                                                    | =                                    |
| Response Team                    | Name 1                                                                                                    |                                      |
|                                  | ▼ 1 Quality System                                                                                                    |                                      |
| ▼ Event Contents                 | 1.1 Does your Company have a certified Quality System?                                                                | * Yes 🗸                              |
| All Content                      | 1.2 Is your organization ISO 9001 cartified?                                                                          | * Yes 🗸 Details                      |
| 1 Quality System                 | 1.3 Are you certified with NACD (National Association of Chemical Distributors)?                                      | * No v                               |
| 2 Responsible Care               | 1.4 Are you an automotive company?                                                                                    | * No V                               |
| - (HSES)                         | 1.6 Current TRIR Rating                                                                                               |                                      |
| 6 Sustainability                 | ▼ 2 Responsible Care (HSES)                                                                                           |                                      |
|                                  | 2.1 Is your organization Responsible Care certified?                                                                  | * No v                               |
|                                  | 2.2 Is your organization Responsible Distribution certified?                                                          | * Yes 🗸                              |
|                                  | 2.3 Is your organization ChemStewards certified?                                                                      | * No Q                               |
|                                  | ▼ 6 Sustainability                                                                                                    |                                      |
|                                  | 6.1 Do you have a valid sustainability on site audit report (for example TFs, Smeta, SQAS) or ISO14001 certification? | * Yes 🗸                              |
|                                  | (*) indicates a required field                                                                                        |                                      |
|                                  | Submit Entire Response Save draft Compose Message Excel Import                                                        |                                      |

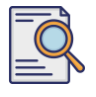

10

## Qualifikationsfragebogen einreichen

Vollständige Antwort einreichen.

| Ariba Sourcir                                       | Ig                                                                                                    | Company Settings • | Feedback Help 🕶 |
|-----------------------------------------------------|----------------------------------------------------------------------------------------------------|--------------------|-----------------|
| Go back to LyondellBasell - TEST                    | Dashboard                                                                                                    | Desktop Fil        | a Sync          |
| Console                                             | 🗵 Doc4226637901 - Raw Materials                                                                                       |                    | G days 23:53:03 |
| Event Messages<br>Event Details<br>Response History | All Content                                                                                                    |                    |                 |
| Response Team                                       | Name 1                                                                                                    |                    |                 |
|                                                     | ▼ 1 Quality System                                                                                                    |                    |                 |
| ▼ Event Contents                                    | 1.1 Does your Company have a certified Quality System?                                                                | * Yes 🗸            |                 |
| All Content                                         | 1.2 Is your organization ISO 9001 certified?                                                                          | * Yes 🗸 Details    |                 |
| 1 Quality System                                    | 1.3 Are you certified with NACD (National Association of Chemical Distributors)?                                      | * No v             |                 |
| 2 Responsible Care                                  | 1.4 Are you an automotive company?                                                                                    | * No v             |                 |
| (HSES)                                              | 1.6 Current TRIR Rating                                                                                               |                    |                 |
| 6 Sustainability                                    | ▼ 2 Responsible Care (HSES)                                                                                           |                    |                 |
|                                                     | 2.1 Is your organization Responsible Care certified?                                                                  | * No v             |                 |
|                                                     | 2.2 Is your organization Responsible Distribution certified?                                                          | * Yes 🗸            |                 |
|                                                     | 2.3 Is your organization ChemStewards certified?                                                                      | * No v             |                 |
|                                                     | ▼ 6 Sustainability                                                                                                    |                    |                 |
|                                                     | 6.1 Do you have a valid sustainability on site audit report (for example TfS, Smeta, SQAS) or ISO14001 certification? | * Yes 🗸            |                 |
| <b>1</b>                                            | (*) indicates a required field                                                                                        |                    |                 |
|                                                     | Submit Entire Response Save draft Compose Message Excel Import                                                        |                    |                 |

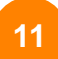

Klicken Sie im Pop-up-Fenster auf OK.

| Ariba Sourcir                    | lg                                                                                                    | Company Settings • Feedback Help • |
|----------------------------------|----------------------------------------------------------------------------------------------------|------------------------------------|
| Go back to LyondellBasell - TEST | Deshboard                                                                                                    | Desktop File Sync                  |
| Console                          | 🗐 Doc4226637901 - Raw Materials                                                                                       | Uma remaining<br>6 days 23:42:05   |
| Event Messages<br>Event Details  | All Content                                                                                                    | =                                  |
| Response Team                    | Name 1                                                                                                    |                                    |
|                                  | ▼ 1 Quality System                                                                                                    |                                    |
| ▼ Event Contents                 | 1.1 Does your Company have a certified Quality System?                                                                | * Yes 🗸                            |
| All Content                      | 1.2 Is your organization ISO 9001 certified?                                                                          | * Yes 🗸 Details                    |
| 1 Quality System                 | 1.3 Are you certified with NACD (National Association of Chemical Distributors)?                                      | * No 🗸                             |
| Responsible Care                 | 1.4 Are you an automotive company?                                                                                    | * No 🗸                             |
| (HSES)                           | 16 Current TRIR Rating 11 K to submit.                                                                                |                                    |
| 6 Sustainability                 | ▼ 2 Responsible Care (HSES)                                                                                           |                                    |
|                                  | 2.1 Is your organization Responsible Care certified?                                                                  | * No 🗸                             |
|                                  | 2.2 Is your organization Responsible Distribution certified?                                                          | * Yes 🗸                            |
|                                  | 2.3 Is your organization ChemStewards certified?                                                                      | * No v                             |
|                                  | ▼ 6 Sustainability                                                                                                    |                                    |
|                                  | 6.1 Do you have a valid sustainability on site audit report (for example TIS, Smeta, SQAS) or ISO14001 certification? | * Yes 🗸                            |
|                                  | (*) indicates a required field                                                                                        |                                    |
|                                  | Submit Entire Response Save draft Compose Message Excel Import                                                        |                                    |

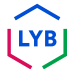

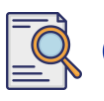

Eine Bestätigungsmeldung wird auf dem Bildschirm angezeigt. LyondellBasell wird nun Ihre Antworten auf den **Qualifikationsfragebogen** überprüfen.

| Ariba Sourcir                     | lg 🛄                                                                                                    | Company Settings + | Feedback Help v   |
|-----------------------------------|----------------------------------------------------------------------------------------------------|--------------------|-------------------|
| Go back to LyondellBasell - TEST  | Dashboard                                                                                                    | Desktop File Syr   | nc                |
| Console                           | Doc4226637901 - Raw Materials                                                                                         | (                  | 9 6 days 23:41:30 |
| Event Messages<br>Event Details   | ✓ Your response has been submitted. Thank you for participating in the event.                                         |                    |                   |
| Response History<br>Response Team |                                                                                                    |                    |                   |
| - Event Contents                  | All Content                                                                                                    |                    | =                 |
| Event Contents                    | Name 1                                                                                                    |                    |                   |
| All Content                       | ▼ 1 Quality System                                                                                                    |                    |                   |
| 1 Quality System                  | 1.1 Does your Company have a certified Quality System?                                                                |                    | Yes               |
| Responsible Care                  | 1.2 Is your organization ISO 9001 certified?                                                                          |                    | Yes Details       |
| 2 (HSES)                          | 1.3 Are you certified with NACD (National Association of Chemical Distributors)?                                      |                    | No                |
| 6 Sustainability                  | 1.4 Are you an automotive company?                                                                                    |                    | No                |
|                                   | 1.6 Current TRIR Rating                                                                                               |                    |                   |
|                                   | ▼ 2 Responsible Care (HSES)                                                                                           |                    |                   |
|                                   | 2.1 Is your organization Responsible Care certified?                                                                  |                    | No                |
|                                   | 2.2 Is your organization Responsible Distribution certified?                                                          |                    | Yes               |
|                                   | 2.3 Is your organization ChemStewards certified?                                                                      |                    | No                |
|                                   | ▼ 6 Sustainability                                                                                                    |                    |                   |
|                                   | 6.1 Do you have a valid sustainability on site audit report (for example TfS, Smeta, SQAS) or ISO14001 certification? |                    | Yes               |
|                                   | Compose Message                                                                                                    |                    |                   |

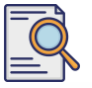

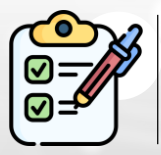

Sie haben nun Ihren **Qualifikationsfragebogen** ausgefüllt und eingereicht. LyondellBasell wird Ihre Angaben prüfen.

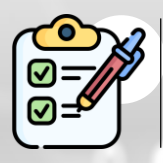

Sie erhalten eine Benachrichtigung, sobald LyondellBasell **Ihren** Antrag **genehmigt oder abgelehnt hat bzw. zusätzliche Informationen** zu Ihrem Antrag **angefordert hat**.

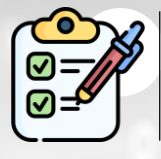

Wenn Sie weitere Änderungen an Ihrem Lieferantenprofil vornehmen müssen (z. B. Aktualisierung Ihrer Adresse, Kontaktinformationen, Bankverbindung usw.), lesen Sie bitte die <u>Arbeitshilfe Ariba SLP Supplier</u> <u>Changes</u>.

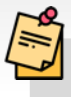

Hinweis: Informationen zu den nächsten Schritten finden Sie in der Arbeitshilfe Ariba SLP Supplier Changes.

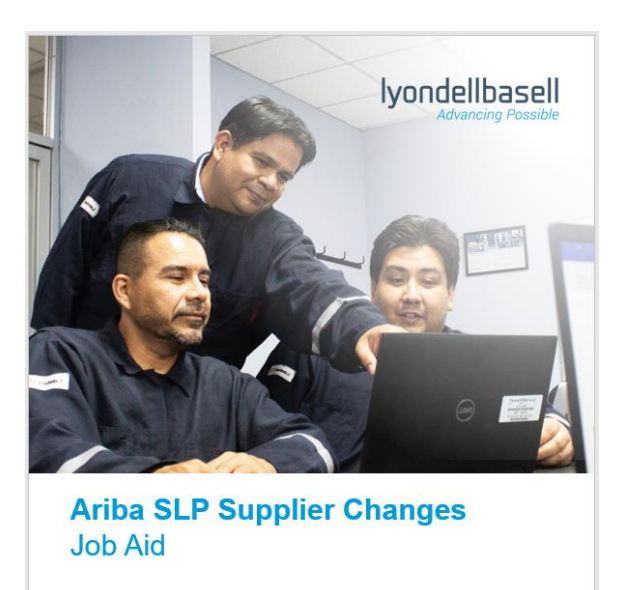

Published: June 1, 2023 Owner: LyondellBasell Source-to-Pay Team

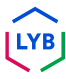

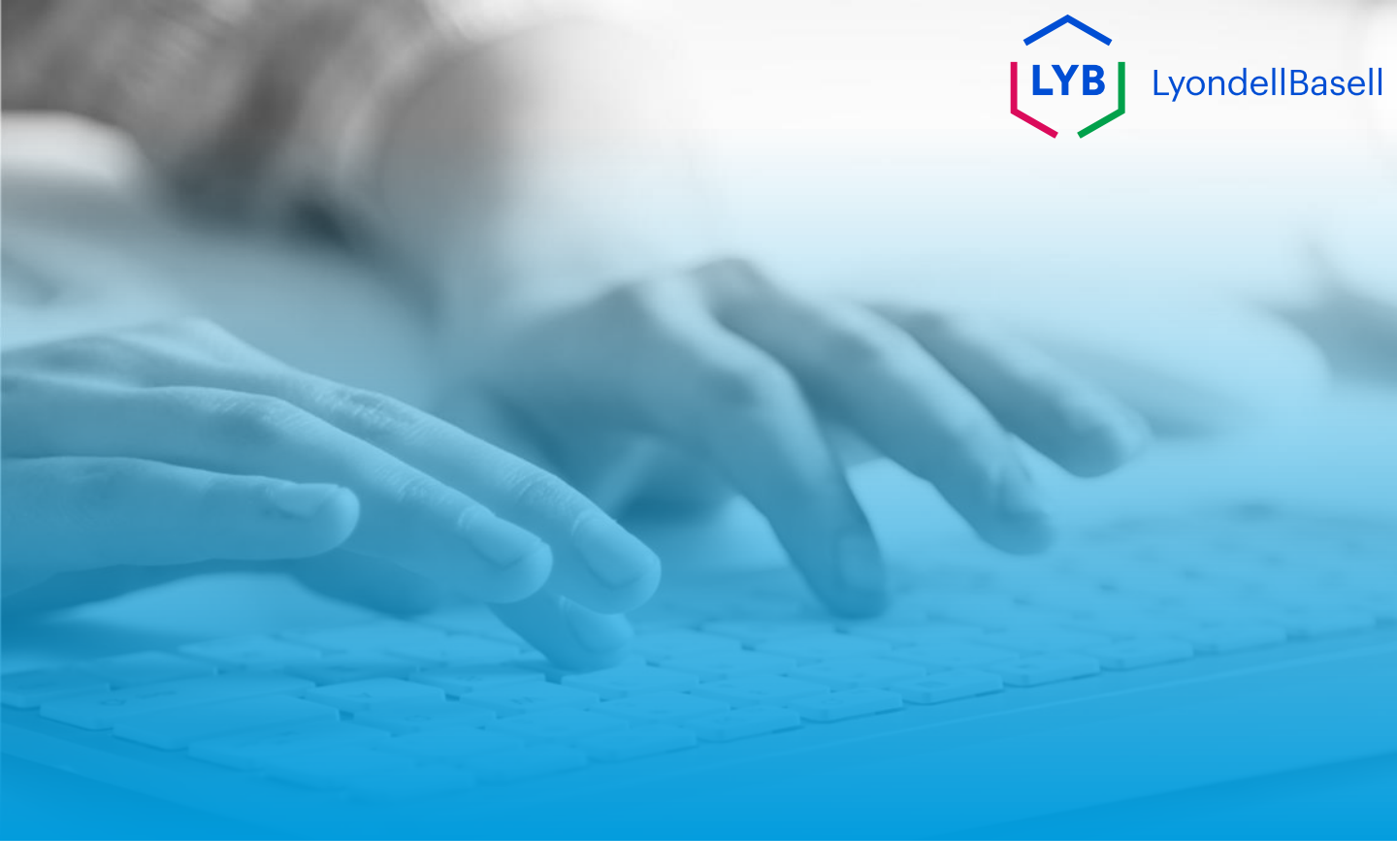

# Dankeschön

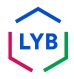